GATEWAY3DS NANDバックアップ使用方法、早く見てね

作者: ndsplay 2014年 9月 13日(土曜日) 20:41 -

皆様、今日はGATEWAY3DS NANDバックアップ使用方法を紹介しましょう。

準備物:

1.電量100%

2.WIFI OFF、保存されたのネットワークも削除(誤操作のために、6.3にアップデート防止)
3. GATEWAY 3DS メニュー入る方法:GWモード準備途中での「DS profile」タッチ操作と同時に3DSの「

L」ボタンを押す

操作方法:

1.GATEWAY3DSメニュー入り、「BACKUP SYSTEM NAND」選択、表示されたメッセージによってバッ

クアップ(1GBSDカード容量必要、10分ぐらいできる)

ご注意:一台の3DSは唯一のNANDあるので、一旦最新バージョンにアップデートすると、唯一の解決方

法はバックアップされたのNANDでリセットすることだ。だから、バックアップされたのNANDを PCで大

切に保存してください。

2.SDカード中の全てのファイルをPCに移動。または、新しいSDカードでもいい。

GATEWAY3DS NANDバックアップ使用方法、早く見てね

作者: ndsplay 2014年 9月 13日(土曜日) 20:41 -

GATEWAY 3DSメニューに入り、「Format emuNAND」(emuNAND初期化)を起動する。(5分ぐらい

)

完了すると、システム設定でVERは「GW3D xxxx」と表示される。システムバージョンを確認したら、

WIFI ONにして、WLANに接続する。

ご注意:必ずシステム設定で「GW3D xxxx」を確認してください。

3.emuNANDをアップデート。GATEWAYモードで、システム設定でVERをもう一度確認した後、普通の

アップデート方法でemuNANDをver 6.3.0-12にアップデート

これで終わります。

もっと詳しい情報を分かり次第こちらにお伝え、続き注目ください.